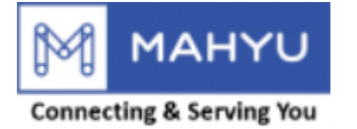

#### **User Manual**

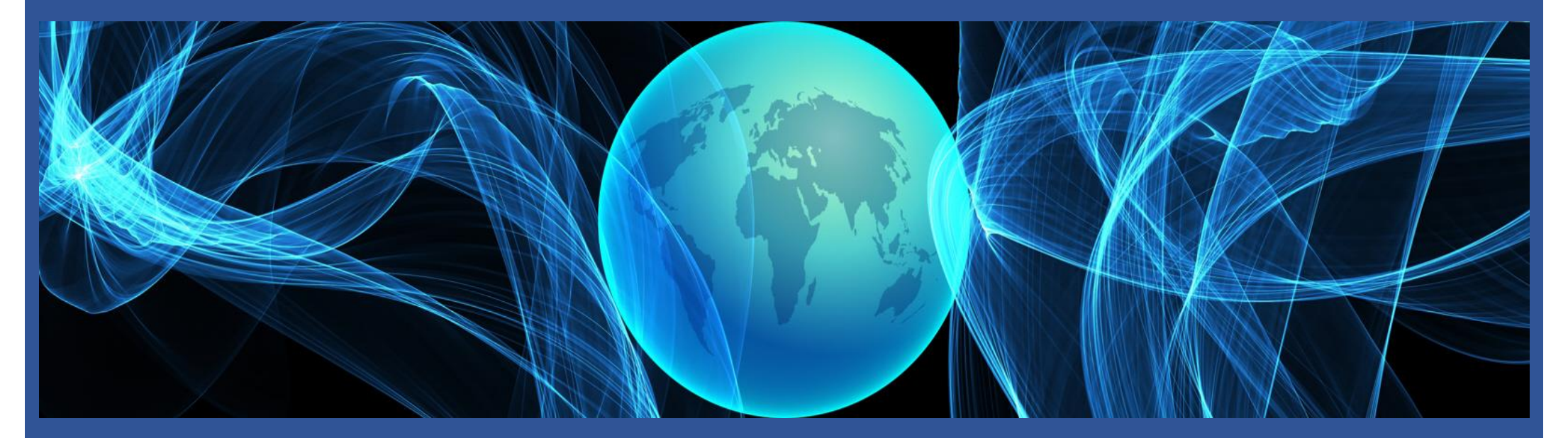

#### **Transporter** Company Management

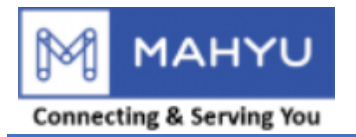

## Main Menu

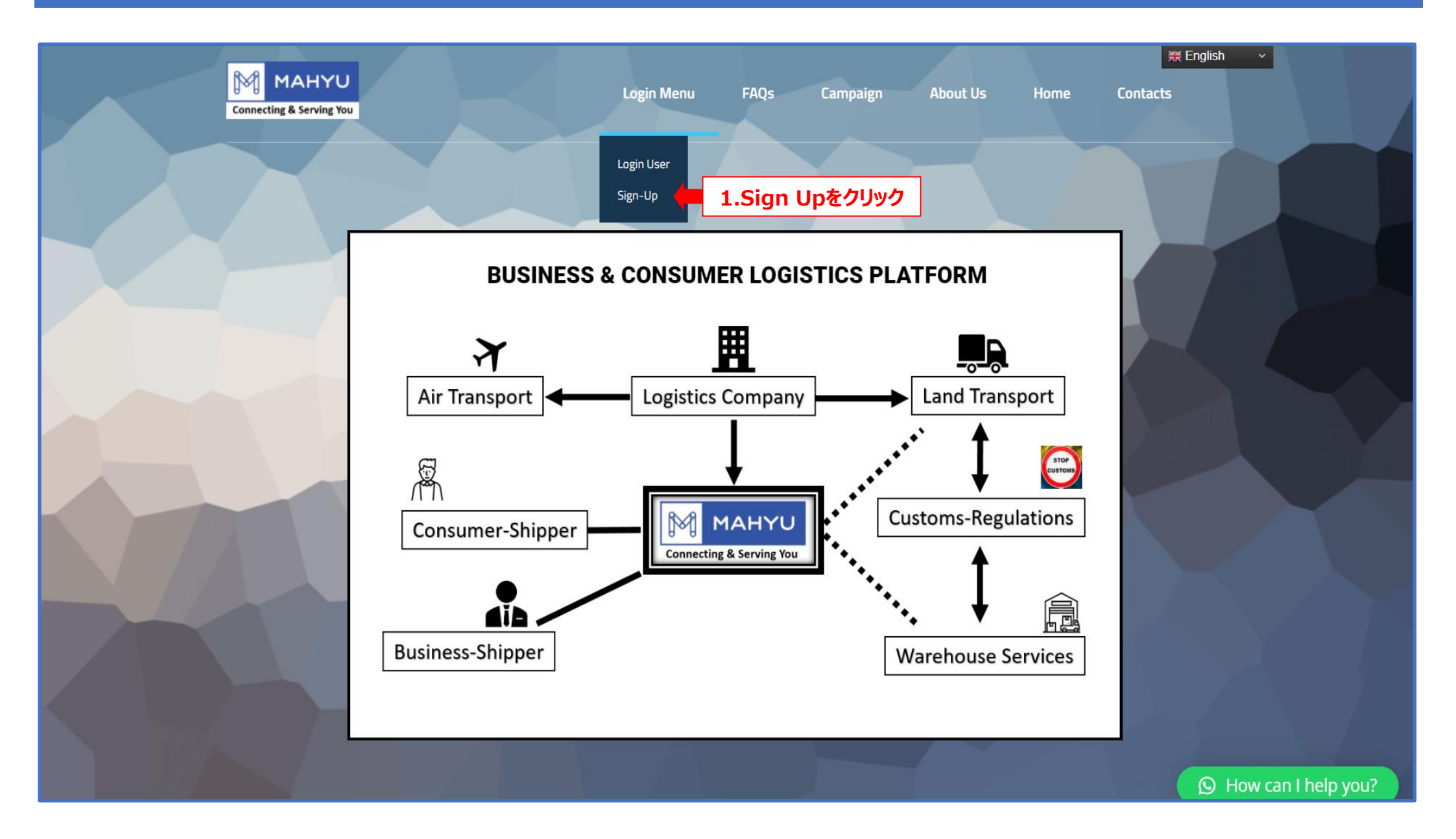

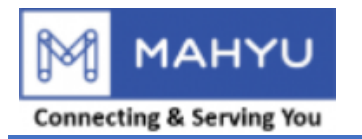

# **Company Managiment**

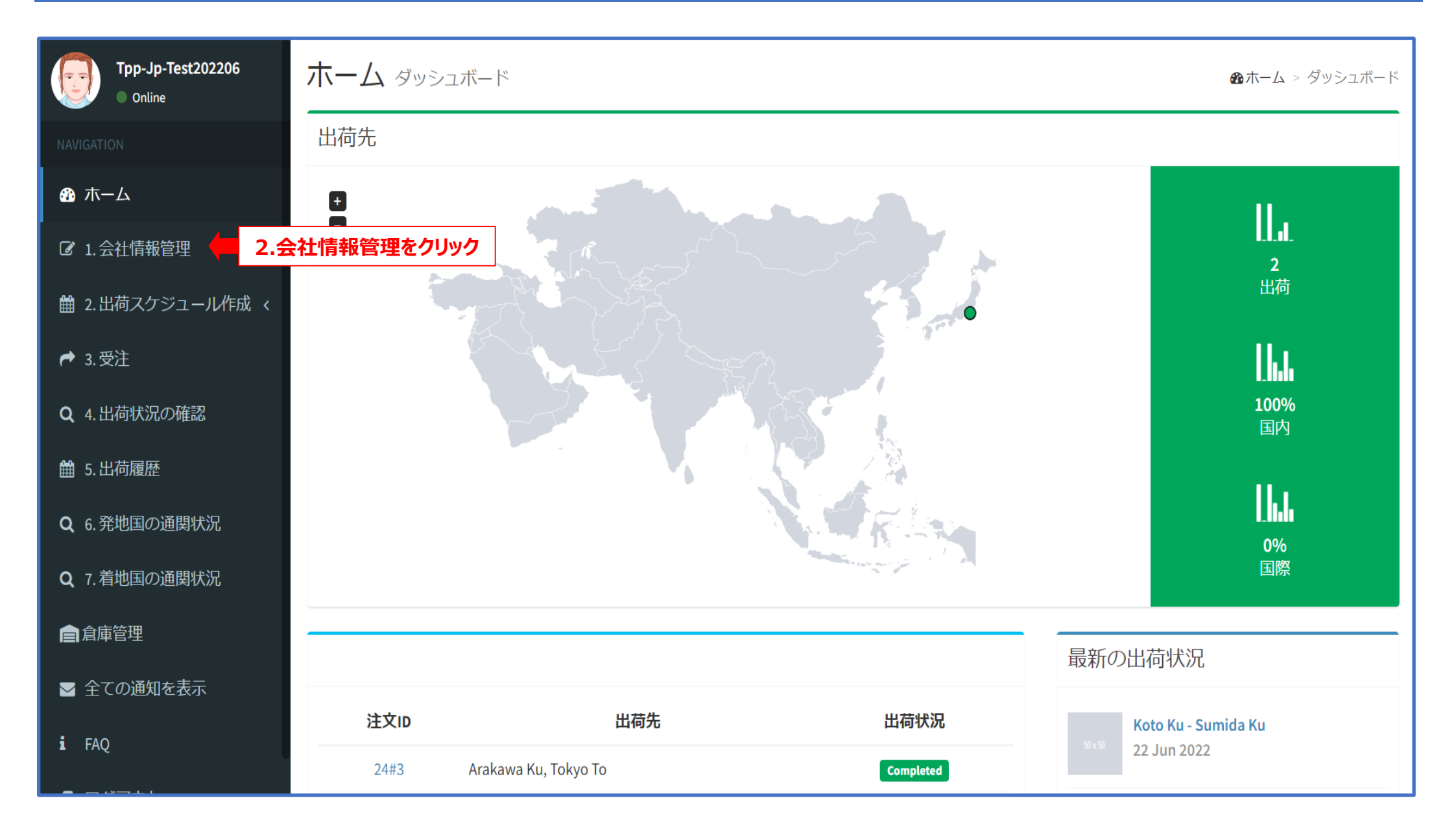

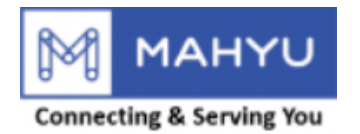

# **Company Managiment**

| Mahyu                      | ≡                            |   | き  に  く  し  で  し  し  し  し  し  し  し  し  し  し  し  し  し |
|----------------------------|------------------------------|---|------------------------------------------------------|
| Tpp-Jp-Test202206          | メニューの編集                      |   |                                                      |
|                            | 会社情報の編集                      |   |                                                      |
| <b>恐</b> ホーム               | 会社名                          |   | 郵便番号                                                 |
| ② 1.会社情報管理 ~ ~             | Tpp-Jp-Test202206            |   | 135-0052                                             |
| O a.会社のプロフィール 🔶            | 3.会社のプロフィールをクリック             |   |                                                      |
| O b. 担当者登録                 | 2-8-10 SHIOHII KOLO KU TOKYO |   | 潮見, ニツヨ連り, 校川二 」 曰, 江東区, 東京都, 135-0051, 日本           |
| O c. 担当者管理                 | 国                            |   | 電話番号1                                                |
| O d.ドライバー管理                | Japan                        | • | (030) 3030-3032                                      |
| O e. 車両管理                  | 都道府県                         |   |                                                      |
| O f.ルート管理<br>O g.フライトルート管理 | Токуо То                     | v |                                                      |
|                            | 市区町村                         |   |                                                      |
|                            | Koto Ku                      | v |                                                      |
| ● 3.受注                     | 番地                           |   |                                                      |
| Q 4.出荷状況の確認                | SHIOMI                       | • |                                                      |
| <b>雦</b> 5. 出荷履歴           |                              |   |                                                      |
| Q 6.発地国の通関状況               | リセット                         |   | 保存                                                   |

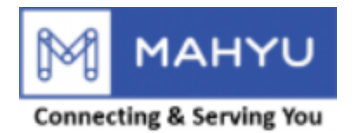

# **Company Managiment**

| Mahyu                                                     | ≡                                 |     | 🏚 🏳 🗘 💮 Tpp-Jp-Test202206                             |
|-----------------------------------------------------------|-----------------------------------|-----|-------------------------------------------------------|
| Tpp-Jp-Test202206                                         | メニューの編集                           |     |                                                       |
| NAVIGATION                                                | 会社情報の編集                           |     |                                                       |
| <b>務</b> ホーム                                              | 会社名                               |     | 郵便番号                                                  |
| ☑ 1.会社情報管理 → →                                            | Tpp-Jp-Test202206                 |     | 135-0052                                              |
| O a.会社のプロフィール                                             | 住所<br>2-8-10 Shiomi Koto ku Tokyo |     | <b>地図で場所を確認</b><br>潮見 三ツ月通り 枝川三丁月 江東区 東京都 135-0051 日本 |
| O b. 担当者登録<br>O c. 担当者管理                                  |                                   |     | 電話番号1                                                 |
| O d.ドライバー管理                                               | Japan                             | Ψ.  | (030) 3030-3032                                       |
| <b>O</b> e. 車両管理                                          | 都道府県                              |     | 4.電話番号を確認し、必要であれば変更する                                 |
| O f. ルート管理<br>O g フライトルート管理                               | Токуо То                          | •   | 電話番号以外の情報に間違いがないか確認してください。                            |
| <ul> <li>         ・・・・・・・・・・・・・・・・・・・・・・・・・・・・・</li></ul> | 市区町村                              |     | 間違いがあった場合は、再度アカウントの登録を行ってくだ<br>さい。                    |
| ┍ 3.受注                                                    | 番地                                | · · |                                                       |
| Q 4.出荷状況の確認                                               | SHIOMI                            | Ŧ   |                                                       |
| 曲 5.出荷履歴                                                  |                                   |     |                                                       |
| Q 6. 発地国の通関状況                                             | リセット                              |     | 5.確認後、保存をクリック<br>保存                                   |

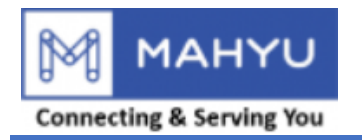

### **PIC Profile**

| Mahyu                | ≡       |             | 2 | ц | ۵ | Tpp-Jp-Test202206 |
|----------------------|---------|-------------|---|---|---|-------------------|
| Tpp-Jp-Test202206    | メニュー    | ·の編集        |   |   |   |                   |
| NAVIGATION           | 担当者編集   |             |   |   |   |                   |
| <b>務</b> ホーム         | 姓       | ТррЈР       |   |   |   |                   |
| ☑ 1. 会社情報管理 ~        | 名       | Test        |   |   |   |                   |
| <b>O</b> a.会社のプロフィール |         |             |   |   |   |                   |
| O b. 担当者登録 🛑 6. 担当   | 当者登録クリッ | 1) 456-7890 |   |   |   |                   |
| O c. 担当者管理           | -51     |             |   |   |   |                   |
| O d. ドライバー管理         | 電話番     | 0           |   |   |   |                   |
| <b>O</b> e.車両管理      | 52      |             |   |   |   |                   |
| O f.ルート管理            |         |             |   |   |   |                   |
| O g.フライトルート管理        | リセット    | 保仔          |   |   |   |                   |
| 🏙 2.出荷スケジュール作成 <     |         |             |   |   |   |                   |
| ┍ 3.受注               |         |             |   |   |   |                   |
| <b>Q</b> 4. 出荷状況の確認  |         |             |   |   |   |                   |
| 🏥 5.出荷履歴             |         |             |   |   |   |                   |

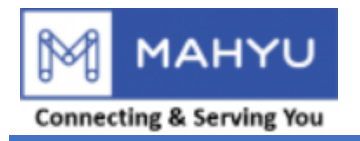

## **PIC Profile**

| Mahyu                                                                                                    | ≡                                                                                                    | 2 | ą | ¢ | 💮 Tpp-Jp-Test202206 |
|----------------------------------------------------------------------------------------------------|----------------------------------------------------------------------------------------------------|---|---|---|---------------------|
| Tpp-Jp-Test202206                                                                                                    | メニューの編集                                                                                                    |   |   |   |                     |
| NAVIGATION                                                                                                    | 担当者編集                                                                                                    |   |   |   |                     |
| <b>務</b> ホーム                                                                                                    | 姓 TppJP                                                                                                    |   |   |   |                     |
| ☑ 1.会社情報管理 ~                                                                                                    | 名 Test                                                                                                    |   |   |   |                     |
| <ul> <li>○ a.会社のプロフィール</li> <li>○ b.担当者登録</li> <li>○ c.担当者管理</li> <li>○ d.ドライバー管理</li> <li>○ e.車両管理</li> <li>○ f.ルート管理</li> <li>○ g.フライトルート管理</li> <li>論 2.出荷スケジュール作成 </li> <li>→ 3.受注</li> <li>Q 4.出荷状況の確認</li> </ul> | <ul> <li>電話番</li> <li>(032) 456-7890</li> <li>了.電話番号を確認し、必要であれば変更する</li> <li>電話番号</li> <li>●</li> <li>8.確認後、保存をクリック</li> <li>● 保存</li> <li>電話番号以外の情報に間違いがないか確認してください。</li> <li>間違いがあった場合は、再度アカウントの登録を行ってください。</li> </ul> |   |   |   |                     |
| 曲 5.出荷履歴                                                                                                    |                                                                                                    |   |   |   |                     |

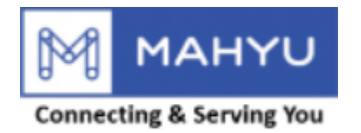

# **Manage PIC Operation**

| Mahyu                        | ≡                     |    | ¢ ¤     | 💮 Tpp-Jp-Test202206 |
|------------------------------|-----------------------|----|---------|---------------------|
| Tpp-Jp-Test202206            | 担当者管理 ミメールを受信する担当者の管理 |    |         |                     |
| NAVIGATION                   | 担当者リスト                |    |         |                     |
| <b>鐙</b> 木-ム                 | ◆担当者の追加               |    |         |                     |
|                              | Show 10 ~ entries     |    | Search: |                     |
| O a. 会社のノロフィール<br>O b. 担当者登録 | 担当者氏名 は 担当者のEメール は    | 1† | 部署      | ↓↑ 編集 ↓↑            |
| O c.担当者管理 📜 9.担              | 当者管理をクリック No Data     |    |         |                     |
| O d. ドライバー管理                 |                       |    |         | Previous Next       |
| O e.車両管理                     |                       |    |         |                     |
| O f. ルート管理                   |                       |    |         |                     |
| Og.フライトルート管理                 |                       |    |         |                     |
| 🏙 2.出荷スケジュール作成 <             |                       |    |         |                     |
| ┍ 3.受注                       |                       |    |         |                     |
| <b>Q</b> 4. 出荷状況の確認          |                       |    |         |                     |
| <b>銷</b> 5.出荷履歴              |                       |    |         |                     |
| Q 6. 発地国の通関状況                |                       |    |         |                     |

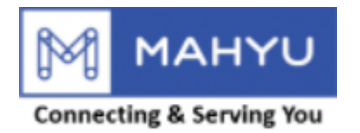

# **Manage PIC Operation**

| Mahyu                                                  |                            | 適 🏳 🇘 💮 Tpp-Jp-Test202206 |
|--------------------------------------------------------|----------------------------|---------------------------|
| Tpp-Jp-Test202206                                      | 担当者管理 ミメールを受信する担当者の管理      |                           |
| NAVIGATION                                             | 担当者リスト                     |                           |
| <b>鐙</b> 木一ム                                           | +担当者の追加 10.担当者の追加をクリック     |                           |
| ☞ 1.会社情報管理 ~                                           | Show 10 v entries          | Search:                   |
| <ul> <li>○ a. 会社のプロフィール</li> <li>○ b. 担当者登録</li> </ul> | 担当者氏名  ↓↑    担当者のEメール   ↓↑ | ↓ 部署 ↓ 編集 ↓               |
| O c. 担当者管理                                             | No Data                    |                           |
| O d.ドライバー管理                                            |                            | Previous Next             |
| O e.車両管理                                               |                            | Trevious Next             |
| O f.ルート管理                                              |                            |                           |
| O g.フライトルート管理                                          |                            |                           |
| 🇰 2.出荷スケジュール作成 <                                       |                            |                           |
| ┍ 3.受注                                                 |                            |                           |
| Q 4. 出荷状況の確認                                           |                            |                           |
| <b>曲</b> 5. 出荷履歴                                       |                            |                           |
| Q 6. 発地国の通関状況                                          |                            |                           |

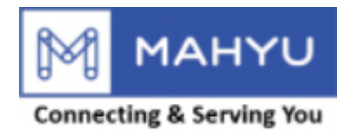

# **Manage PIC Operation**

| Mahyu                      | ≡ Ø                                                     | q | ¢     | 💮 Tpp-Jp-Test202206 |
|----------------------------|---------------------------------------------------------|---|-------|---------------------|
| Tpp-Jp-Test202206          |                                                         |   |       |                     |
| NAVIGATION                 | 担当者の追加         担当者リスト                                   | Х |       |                     |
| <b>23</b> ホーム              | <ul> <li>担当者氏名</li> <li>11.相当者氏名</li> </ul>             |   |       |                     |
| ② 1. 会社情報管理 ~ ~            | Show 10 v entries 担当者のEメール                              |   | arch: |                     |
| O a.会社のプロフィール<br>O b.担当者登録 | 担当者氏名<br>担当者氏名                                          |   | 習     | ↓↑ 編集 ↓↑            |
| O c. 担当者管理                 | 13.電話番号を入力                                              |   |       |                     |
| O d. ドライバー管理<br>O e. 車両管理  | · · · · · · · · · · · · · · · · · · ·                   |   |       | Previous Next       |
| O f.ルート管理                  | 14.部署を選択                                                | • |       |                     |
| O g.フライトルート管理              |                                                         |   |       |                     |
| 🏙 2.出荷スケジュール作成 <           |                                                         | 存 |       |                     |
| ┍ 3.受注                     |                                                         |   |       |                     |
| <b>Q</b> 4.出荷状況の確認         | 担当者は、メールの受信が必要な人数分登録できまりか<br>電話番号の登録は、その中で代表者1名としてください。 |   |       |                     |
| 曲 5. 出荷履歴                  | ・<br>「ドライバーが輸配送時に連絡する電話番号となります)<br>「「「」」                |   |       |                     |
| Q 6. 発地国の通関状況              |                                                         |   |       |                     |

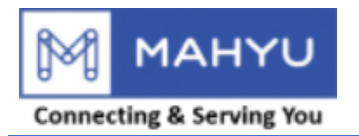

# **Driver Management**

| Mahyu                   | ≡                 |           |                | ¢.          | Д   | ۵ 😨        | Tpp-Jp-Test202206 |
|-------------------------|-------------------|-----------|----------------|-------------|-----|------------|-------------------|
| Tpp-Jp-Test202206       | ドライバー管理 🛛         | ライバーを登録   |                |             |     |            |                   |
| NAVIGATION              | ドライバー             |           |                |             |     |            |                   |
| <b>磴</b> ホーム            | + ドライバー追加         |           |                |             |     |            |                   |
| ☑ 1.会社情報管理 ~ ~          | Show 10 v entries |           |                |             |     | Search:    |                   |
| O a.会社のプロフィール           |                   |           |                |             |     |            |                   |
| O b. 担当者登録              |                   |           |                |             |     |            | パスワー              |
| O c. 担当者管理              | ドライバー氏名           | 免許証番号 🛛 🕸 | ドライバーの電話番号1    | ドライバーの電話番号2 | .↓† | 編集 ↓↑      | ド変更               |
| O d. ドライバー管理 16         | ら.ドライバー管理をクリック    | 1234      | 0-100-000-0000 |             |     | <b>Z</b> × |                   |
| O e. 単阿官埋<br>O f. ルート管理 | James             | 5678      | 0-200-000-0000 |             |     | <b>Z</b> × |                   |
| O g.フライトルート管理           | Venny             | 0987      | 0-300-000-0000 |             |     | <b>X</b>   |                   |
| 🏥 2.出荷スケジュール作成 <        | Bob               | 8765      | 0-400-000-0000 |             |     | <b>X</b>   |                   |
| ┍ 3.受注                  | Jane              | 1357      | 0-600-000-0000 |             |     | C ×        |                   |
| Q 4.出荷状況の確認             |                   |           |                |             |     | Previou    | us 1 Next         |
| 曲 5.出荷履歴                | 4                 |           |                |             |     |            | •                 |
| Q 6. 発地国の通関状況           |                   |           |                |             |     |            |                   |

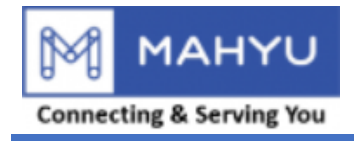

## **Driver Management**

| Mahyu                            | ≡          |              |                | Ø           | a  | 4 💮        | Tpp-Jp-Test202206 |
|----------------------------------|------------|--------------|----------------|-------------|----|------------|-------------------|
| Tpp-Jp-Test202206                | ドライバー管     | 宮理 ドライバーを登録  |                |             |    |            |                   |
|                                  | ドライバー      |              |                |             |    |            |                   |
| <b>務</b> ホーム                     | ● ドライバー追加  | 📕 17.ドライバーの追 | 加をクリック         |             |    |            |                   |
| <ul> <li>③ 1.会社情報管理 ~</li> </ul> | Show 10 Ye | ntries       |                |             |    | Search:    |                   |
| O a.会社のプロフィール                    |            |              |                |             |    |            |                   |
| O b. 担当者登録                       |            |              |                |             |    |            | パスワー              |
| O c. 担当者管理                       | ドライバー氏名    | ↓ 免許証番号 ↓    | ドライバーの電話番号1    | ドライバーの電話番号2 | 1† | 編集 🕸       | ド変更               |
| O d.ドライバー管理                      | Tonny      | 1234         | 0-100-000-0000 |             |    | ✓ ×        |                   |
| O e.車両管理<br>O f リート管理            | James      | 5678         | 0-200-000-0000 |             |    | <b>Z</b> × |                   |
| Og.フライトルート管理                     | Venny      | 0987         | 0-300-000-0000 |             |    | ☑ ×        |                   |
| 🏥 2.出荷スケジュール作成 <                 | Bob        | 8765         | 0-400-000-0000 |             |    | <b>(2)</b> |                   |
| ┍ 3.受注                           | Jane       | 1357         | 0-600-000-0000 |             |    | <b>Z</b> × |                   |
| Q 4.出荷状況の確認                      |            |              |                |             |    | Previou    | is 1 Next         |
| 曲 5.出荷履歴                         | <          |              |                |             |    |            | ÷                 |
| Q 6.発地国の通関状況                     |            |              |                |             |    |            |                   |

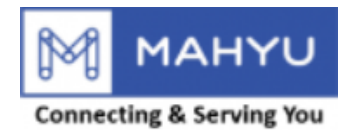

## **Driver Management**

| Mahyu                      | ≡                 | 函 戸 ム <sup>3</sup> 🐻 Tppjptest202207 |
|----------------------------|-------------------|--------------------------------------|
| Tppjptest202207  Online    | ドライバー管理 ドライバーを登録  |                                      |
| NAVIGATION                 | ドライバー             |                                      |
| <b>路</b> 木一ム               | ◆ドライバー追加          | <sup>ドライバー氏名</sup> 18.ドライバー氏名を入力     |
| ⑦ 1.会社情報管理 ~ ~             | Show 10 v entries | 合許証悉是 Search:                        |
| O a.会社のプロフィール              |                   |                                      |
| O b. 担当者登録                 | ドライバー氏名 計 免許証番号 川 | ドライバーの意話番号1                          |
| 0 c. 担当者管理<br>0 d. ドライバー管理 |                   | 20.ドライバーの電話番号を入力                     |
| O e. 車両管理                  |                   | ドライバーの電話番号2                          |
| O f. ルート管理                 |                   | オブション 21 ドライバーの雷話番号 (オプション)を入力       |
| Og.フライトルート管理               |                   | ドライバー用パスワード                          |
| ■ 2.出何スケジュール作成 く           |                   | <del>22.ドライバーのパスワードを設</del>          |
| ┍ 3.受注                     |                   | ドライバー用バスワード (再入力), 定                 |
| Q 4. 出荷状況の確認               |                   | <del>23.ドライバーのパスワードを入</del>          |
| 曲 5.出荷履歴                   |                   | ドライバーの写真                             |
| Q 6. 発地国の通関状況              |                   |                                      |
| Q 7.着地国の通関状況               |                   |                                      |
| ■倉庫管理                      |                   |                                      |
| ▼ 全ての通知を表示                 |                   |                                      |
|                            |                   |                                      |
| i FAQ                      |                   |                                      |
| 릗 ログアウト                    |                   |                                      |
|                            |                   |                                      |
|                            |                   |                                      |
|                            |                   |                                      |
|                            |                   |                                      |

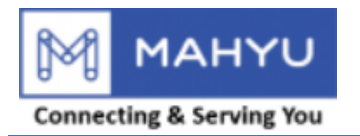

### **Edit Driver**

| Mahyu                          | =                 |           |                | 0              | ۵ م  | <b>(</b>                                                                                                    | Tpp-Jp-Test202206 |
|--------------------------------|-------------------|-----------|----------------|----------------|------|----------------------------------------------------------------------------------------------------|-------------------|
| Tpp-Jp-Test202206              | ドライバー管理 🛛         | ライバーを登録   |                |                |      |                                                                                                    |                   |
| NAVIGATION                     | ドライバー             |           |                |                |      |                                                                                                    |                   |
| <b>鐙</b> 木一ム                   | + ドライバー追加         |           |                |                |      |                                                                                                    |                   |
| <ul><li>☑ 1.会社情報管理 ~</li></ul> | Show 10 v entries |           |                |                |      | Search:                                                                                                    |                   |
| O a.会社のプロフィール                  |                   |           |                |                |      |                                                                                                    |                   |
| O b. 担当者登録                     |                   |           |                |                |      |                                                                                                    | パスワー              |
| O c.担当者管理                      | ドライバー氏名           | 免許証番号 🛛 🗎 | ドライバーの電話番号1    | ↓ ドライバーの電話番号2  | ↓↑ 編 | ようしょう ひょうしん しょうしん しょうしょう しょうしょう しょう しょうしょう しょう しょう しょう しょ | ド変更               |
| O d. ドライバー管理                   | Tonny             | 1234      | 0-100-000-0000 | 26.ドライバーの編集をクリ | ック 📫 | 3 ×                                                                                                    |                   |
| O e. 車両管理<br>O f. ルート管理        | James             | 5678      | 0-200-000-0000 |                |      | <b>Z</b> ×                                                                                                    |                   |
| Og.フライトルート管理                   | Venny             | 0987      | 0-300-000-0000 |                |      | <b>Z</b> ×                                                                                                    |                   |
| 🏙 2.出荷スケジュール作成 <               | Bob               | 8765      | 0-400-000-0000 |                | C    | Z ×                                                                                                    |                   |
| ┍ 3.受注                         | Jane              | 1357      | 0-600-000-0000 |                |      | Z ×                                                                                                    |                   |
| Q 4.出荷状況の確認                    |                   |           |                |                |      | Previou                                                                                                    | us 1 Next         |
| <b>曲</b> 5.出荷履歴                | •                 |           |                |                |      |                                                                                                    | •                 |
| Q 6. 発地国の通関状況                  |                   |           |                |                |      |                                                                                                    |                   |

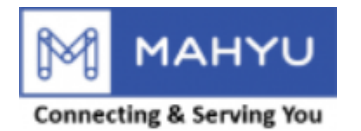

#### **Edit Driver**

| Mahyu                    | ≡                 |                                                      | 墬 ⊨ ム <sup>3</sup> 💮 Tppjptest202207 |
|--------------------------|-------------------|------------------------------------------------------|--------------------------------------|
| Tppjptest202207          | ドライバー管理 ドライバーを登録  |                                                      |                                      |
| NAVIGATION               | ドライバー             | ドライバー追加 × ・・・・・・・・・・・・・・・・・・・・・・・・・・・・・・・・・・・        |                                      |
| <b>8</b> 8 市一ム           | +ドライバー追加          | <sup>ドライバー氏名</sup> 27.ドライバー氏名を編集                     |                                      |
| ⑦ 1.会社情報管理 ~             | Show 10 v entries | John<br>在許証概是                                        | Search:                              |
| O a.会社のプロフィール            |                   | 70000000                                             |                                      |
| O b. 担当者登録<br>O c. 担当者管理 | ドライバー氏名 計 免許証番号 計 | 話番号2<br>ドライバーの電話番号1                                  | 編集 計 パスワード変更 計                       |
| O d. ドライバー管理             | John 0000000      | 0-000-000-1234 28.ドライバーの電話番号を編集                      |                                      |
| O e.車両管理<br>O f ルート管理    |                   | ドライバーの電話番号2 29 ドライバーの雪託番号(オプション)を編集                  | Previous 1 Next                      |
| O g. フライトルート管理           |                   |                                                      |                                      |
|                          |                   | <sup>ドライバーの写真</sup><br>ファイルの選択 <b>30.ドライバーの写真を更新</b> |                                      |
| ┍ 3.受注                   |                   |                                                      |                                      |
| Q 4. 出荷状況の確認             |                   |                                                      |                                      |
| 曲 5. 出荷履歴                |                   |                                                      |                                      |
| Q 6.発地国の通関状況             |                   |                                                      |                                      |
| Q、7.着地国の通関状況             |                   |                                                      |                                      |
| <b>會</b> 倉庫管理            |                   |                                                      |                                      |
| ☑ 全ての通知を表示               |                   | 2 リセッ 31. 唯記役、休任之 2999 ■                             |                                      |
| i faq                    |                   |                                                      |                                      |
| ログアウト                    |                   |                                                      |                                      |
|                          |                   |                                                      |                                      |
|                          |                   |                                                      |                                      |
|                          |                   |                                                      |                                      |
|                          |                   |                                                      |                                      |

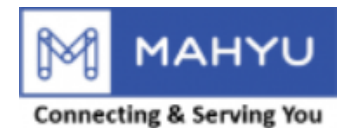

# **Change Driver Password**

| Mahyu                   | =                 |          |                | Ø           | ¢ a   | 0                       | Tpp-Jp-Test202206 |
|-------------------------|-------------------|----------|----------------|-------------|-------|-------------------------|-------------------|
| Tpp-Jp-Test202206       | ドライバー管理           | ドライバーを登録 |                |             |       |                         |                   |
| NAVIGATION              | ドライバー             |          |                |             |       |                         |                   |
| <b>鐙</b> 木一ム            | ➡ ドライバー追加         |          |                |             |       |                         |                   |
| ② 1.会社情報管理 ~            | Show 10 v entries |          |                |             |       | Search:                 |                   |
| O a.会社のプロフィール           |                   |          |                |             |       |                         |                   |
| O b. 担当者登録              |                   |          |                |             |       |                         | パスワー              |
| O c. 担当者管理              | ドライバー氏名           | 免許証番号    | ドライバーの電話番号1    | ドライバーの電話番号2 | ↓↑ 新  | 〕 「 「 「 」 「 」 「 」 「 」 」 | ド変更               |
| O d. ドライバー管理            | Tonny             | 1234     | 0-100-000-0000 | 32.ドライバーのパス | フード変更 | 更をクリッ                   | ック 📥              |
| O e. 車両管理<br>O f. ルート管理 | James             | 5678     | 0-200-000-0000 |             |       | ז א<br>צ                |                   |
| O g.フライトルート管理           | Venny             | 0987     | 0-300-000-0000 |             |       | 3 ×                     |                   |
| <b>艶</b> 2.出荷スケジュール作成 く | Bob               | 8765     | 0-400-000-0000 |             |       | 3 ×                     |                   |
| ┍ 3.受注                  | Jane              | 1357     | 0-600-000-0000 |             |       | 3 ×                     |                   |
| Q 4. 出荷状況の確認            |                   |          |                |             |       | Previou                 | s 1 Next          |
| <b>曲</b> 5.出荷履歴         | 4                 |          |                |             |       |                         | •                 |
| Q 6. 発地国の通関状況           |                   |          |                |             |       |                         |                   |

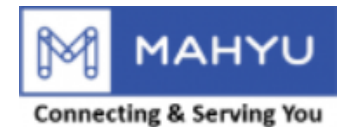

## **Change Driver Password**

| Mahyu                                                     | ≡                 |                                  | 簡 戸 ム <sup>3</sup> 💮 Tppjptest202207 |
|-----------------------------------------------------------|-------------------|----------------------------------|--------------------------------------|
| Tppjptest202207  Online                                   | ドライバー管理 ドライバーを登録  |                                  |                                      |
| NAVIGATION                                                | ドライバー             |                                  |                                      |
| <b>88</b> 末一ム                                             | +ドライバー追加          | アカウントのパスワード         33.旧パスワードを入力 |                                      |
| ☑ 1. 会社情報管理 ~                                             | Show 10 v entries | ドライバー田バスワード                      | Search:                              |
| O a.会社のプロフィール                                             |                   | 34.新パスワードを入力                     |                                      |
| O b. 担当者登録                                                | ドライバー氏名 計 免許証番号 計 | ドライパー用パスワード(再入力)                 | 編集 は パスワード変更 は                       |
| 0 d. ドライバー管理                                              | John 0000000      | 35.新パスワードを再入力                    |                                      |
| O f. ルート管理<br>O f. ルート管理<br>O g. フライトルート管理                |                   | 2012 36.変更完了後保存をクリック ■ 2004      | Previous 1 Next                      |
| <ul> <li>         ・・・・・・・・・・・・・・・・・・・・・・・・・・・・・</li></ul> |                   |                                  |                                      |
| ┍ 3.受注                                                    |                   |                                  |                                      |
| Q 4 出荷状況の確認                                               |                   |                                  |                                      |
|                                                           |                   |                                  |                                      |
|                                                           |                   |                                  |                                      |
| Q 6. 発地国の通関状況                                             |                   |                                  |                                      |
| Q 7.着地国の通関状況                                              |                   |                                  |                                      |
| ■倉庫管理                                                     |                   |                                  |                                      |
| ◙ 全ての通知を表示                                                |                   |                                  |                                      |
| <b>i</b> FAQ                                              |                   |                                  |                                      |
|                                                           |                   |                                  |                                      |
|                                                           |                   |                                  |                                      |
|                                                           |                   |                                  |                                      |
|                                                           |                   |                                  |                                      |
|                                                           |                   |                                  |                                      |
|                                                           |                   |                                  |                                      |

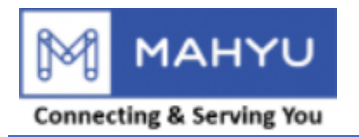

### **Delete Driver**

| Mahyu                             | ≡                 |           |                | <b>Ø</b>    | ц    | ۵ 😨        | Tpp-Jp-Test202206 |
|-----------------------------------|-------------------|-----------|----------------|-------------|------|------------|-------------------|
| Tpp-Jp-Test202206                 | ドライバー管理 🛛         | ライバーを登録   |                |             |      |            |                   |
| NAVIGATION                        | ドライバー             |           |                |             |      |            |                   |
| <b>務</b> ホーム                      | ◆ドライバー追加          |           |                |             |      |            |                   |
| <ul> <li>⑦ 1. 会社情報管理 ~</li> </ul> | Show 10 ~ entries |           |                |             |      | Search:    |                   |
| O a.会社のプロフィール                     |                   |           |                |             |      |            |                   |
| O b. 担当者登録                        |                   |           |                |             |      |            | パスワー              |
| O c.担当者管理                         | ドライバー氏名 🛛 🔰       | 免許証番号 🛛 😂 | ドライバーの電話番号1    | ドライバーの電話番号2 | 1†   | 編集 🏼 🕸     | ド変更               |
| O d.ドライバー管理                       | Tonny             | 1234      | 0-100-000-0000 |             | クリック |            |                   |
| O e.車両管理                          | lames             | 5678      | 0-200-000-0000 |             |      |            |                   |
| O f. ルート管理                        | Junes             | 5010      | 0-200-000 0000 |             |      |            |                   |
| Og.フライトルート管理                      | Venny             | 0987      | 0-300-000-0000 |             |      | <b>8</b> × |                   |
| 🏙 2.出荷スケジュール作成 <                  | Bob               | 8765      | 0-400-000-0000 |             |      | <b>Z</b> × |                   |
| ┍ 3.受注                            | Jane              | 1357      | 0-600-000-0000 |             |      | X X        |                   |
| Q 4.出荷状況の確認                       |                   |           |                |             |      | Previou    | s 1 Next          |
| 曲 5.出荷履歴                          | 4                 |           |                |             |      |            | •                 |
| Q 6. 発地国の通関状況                     |                   |           |                |             |      |            |                   |

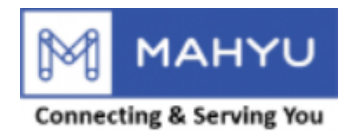

#### **Delete Driver**

| Mahyu                    | ≡                 |                        | 図 戸 人 <sup>3</sup> 💮 Tppjptest202207 |
|--------------------------|-------------------|------------------------|--------------------------------------|
| Tppjptest202207          | ドライバー管理 ドライバーを登録  |                        |                                      |
| NAVIGATION               | ドライバー             | (?)                    |                                      |
| <b>幽</b> 木一ム             | + ドライバー追加         | Delete Driver          |                                      |
| ☑ 1.会社情報管理 ~             | Show 10 v entries | Delete Driver          | Search:                              |
| O a.会社のプロフィール            |                   | Delete Driver : John ? |                                      |
| O b. 担当者登録<br>O c. 担当者管理 | ドライバー氏名 38.はいる    | とクリックしドライバーを削除 cancel  | は 編集 は パスワード変更 は                     |
| O d. ドライバー管理             | John 00           | 00000 0-000-1234       |                                      |
| O e. 車両管理                |                   |                        | Previous 1 Next                      |
| O g. フライトルート管理           |                   |                        |                                      |
| 🏙 2.出荷スケジュール作成 <         |                   |                        |                                      |
| ┍ 3.受注                   |                   |                        |                                      |
| Q 4. 出荷状況の確認             |                   |                        |                                      |
| 曲 5.出荷履歴                 |                   |                        |                                      |
| Q 6.発地国の通関状況             |                   |                        |                                      |
| Q 7.着地国の通関状況             |                   |                        |                                      |
| ■倉庫管理                    |                   |                        |                                      |
| ▶ 全ての通知を表示               |                   |                        |                                      |
| i faq                    |                   |                        |                                      |
| <i>■</i> ログアウト           |                   |                        |                                      |
|                          |                   |                        |                                      |
|                          |                   |                        |                                      |
|                          |                   |                        |                                      |
|                          |                   |                        |                                      |

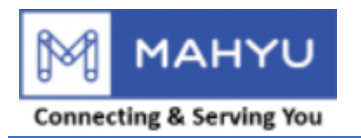

# **Vehicle Management**

| Mahyu                    | =              |            |        |      |            | 4 a ø  | <b>(</b> | Tpp-Jp-Test202206 |
|--------------------------|----------------|------------|--------|------|------------|--------|----------|-------------------|
| Tpp-Jp-Test202206        | 車両管理 車両の       | 登録         |        |      |            |        |          |                   |
| NAVIGATION               | 車輛管理           |            |        |      |            |        |          |                   |
| <b>務</b> ホーム             | ➡車両の登録         |            |        |      |            |        |          |                   |
| ☑ 1. 会社情報管理 ~ ~          | Show 10 v entr | ies        |        |      |            |        | Search:  |                   |
| O a.会社のプロフィール            |                |            |        |      |            |        |          |                   |
| O b. 担当者登録               | 車両名↓↑          | ナンバープレート 🎼 | 製造年 ↓↑ | 車種↓↓ | 最大積載量      | 国際輸送対応 | 5 J†     | 編集 🔰              |
| O c.担当者管理<br>O d ドライバー管理 | Volvo          | 1234       | 2020   | 12   | 20,000 Kg  | No     |          | Ø                 |
| O e.車両管理 39.車両           | i管理をクリック       | 5678       | 2020   | 16   | 200,000 Kg | No     |          | Ø                 |
| O f.ルート管理                | lsuzu          | 1357       | 2010   | 16   | 200,000 Kg | No     |          | Ø                 |
| Og.フライトルート管理             | Hino           | 9753       | 2022   | 16   | 200,000 Kg | No     |          | Ø                 |
| 留 2.出荷スケジュール作成 く         | UD             | 2323       | 2022   | 16   | 200,000 Kg | No     |          | C                 |
| ┍ 3.受注                   |                |            |        |      |            |        | Previous | s 1 Nevt          |
| Q 4. 出荷状況の確認             | 4              |            |        |      |            |        |          |                   |
| <b>曲</b> 5. 出荷履歴         |                |            |        |      |            |        |          |                   |

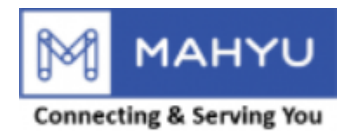

# **Vehicle Management**

| Mahyu                      | =            |                         |       |      |            |       | 7 🙆 .    | Грр-Jp-Test202206 |
|----------------------------|--------------|-------------------------|-------|------|------------|-------|----------|-------------------|
| Tpp-Jp-Test202206          | 車両管理 車両の     | の登録                     |       |      |            |       |          |                   |
| NAVIGATION                 | 車輛管理         |                         |       |      |            |       |          |                   |
| <b>鐙</b> 木一ム               | ● 車両の登録      | + 車両の登録 🛑 40.車両の登録をクリック |       |      |            |       |          |                   |
| ☑ 1. 会社情報管理 ~ ~            | Show 10 v en | tries                   |       |      |            |       | Search:  |                   |
| O a.会社のプロフィール              |              |                         |       |      |            |       |          |                   |
| O b. 担当者登録                 | 車両名 ↓↑       | ナンバープレート 🏼 🕸            | 製造年 🔰 | 車種↓↑ | 最大積載量      | 国際輸送來 | 体        | 編集 ↓↑             |
| O c. 担当省管理<br>O d. ドライバー管理 | Volvo        | 1234                    | 2020  | 12   | 20,000 Kg  | No    |          | 8                 |
| O e.車両管理                   | Mitsubishi   | 5678                    | 2020  | 16   | 200,000 Kg | No    |          | 8                 |
| O f.ルート管理                  | lsuzu        | 1357                    | 2010  | 16   | 200,000 Kg | No    |          |                   |
| Og.フライトルート管理               | Hino         | 9753                    | 2022  | 16   | 200,000 Kg | No    |          |                   |
| 🌐 2.出荷スケジュール作成 <           | UD           | 2323                    | 2022  | 16   | 200,000 Kg | No    |          | 8                 |
| ┍ 3.受注                     |              |                         |       |      |            |       | Previous | 1 Next            |
| Q 4. 出荷状況の確認               | •            |                         |       |      |            |       |          | •                 |
| 曲 5.出荷履歴                   |              |                         |       |      |            |       |          |                   |

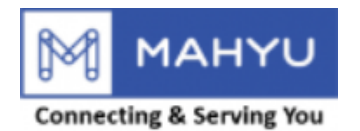

# **Vehicle Management**

| Mahyu                      | ≡                | త 🏳 🎝 🧐 Tppjptest202207                                                                                                    |
|----------------------------|------------------|----------------------------------------------------------------------------------------------------|
| Tppjptest202207            | 車両管理 車両の登録       |                                                                                                    |
| NAVIGATION                 |                  | 車両の登録         X           ・         ・         ・         ・         ・         ・         ・         ・         ・         ・         ・         ・         ・         ・         ・         ・         ・         ・         ・         ・         ・         ・         ・         ・         ・         ・         ・         ・         ・         ・         ・         ・         ・         ・         ・         ・         ・         ・         ・         ・         ・         ・         ・         ・         ・         ・         ・         ・         ・         ・         ・         ・         ・         ・         ・         ・         ・         ・         ・         ・         ・         ・         ・         ・         ・         ・         ・         ・         ・         ・         ・         ・         ・         ・         ・         ・         ・         ・         ・         ・         ・         ・         ・         ・         ・         ・         ・         ・         ・         ・         ・         ・         ・         ・         ・         ・         ・         ・         ・         ・         ・         ・         ・         ・ </th |
| <b>龜</b> 木一ム               | +車両の登録           |                                                                                                    |
| ⑦ 1.会社情報管理 ~ ~             | Show to ventries | 41.年回石で入力<br>Search:                                                                                                    |
| I<br>O a.会社のプロフィール         |                  | サンバープレート 42.車両のナンバープレートを入力                                                                                                    |
| O b. 担当者登録                 | 車両名 よ ナンパープレート   | 割造年                                                                                                    |
| O d. ドライバー管理               |                  | 43.車両の製造年を入力                                                                                                    |
| O e. 車両管理                  |                  | 車種<br>Previous Next                                                                                                    |
| O f.ルート管理<br>O g.フライトルート管理 |                  | 4 44.10n 叙を进 が · · · · · · · · · · · · · · · · · · ·                                                                                                    |
| ● 2.出荷スケジュール作成 <           |                  | <sup>最大積載量</sup> 45.最大積載量を入力                                                                                                    |
| ┍ 3.受注                     |                  | Kg                                                                                                    |
| Q 4. 出荷状況の確認               |                  | <b>46.</b> 単位を選択<br><sup>国際輸送対応</sup>                                                                                                    |
| 曲 5. 出荷履歴                  |                  | ・いえ 〇はい 47.国際輸送対応可能か否かを選択                                                                                                    |
| Q 6.発地国の通関状況               |                  |                                                                                                    |
| Q 7.着地国の通関状況               |                  | 48.単両の与具をアップロート                                                                                                    |
| ■倉庫管理                      |                  |                                                                                                    |
| ▶ 全ての通知を表示                 |                  |                                                                                                    |
| i faq                      |                  |                                                                                                    |
| <i>■</i> ログアウト             |                  |                                                                                                    |
|                            |                  |                                                                                                    |
|                            |                  |                                                                                                    |
|                            |                  |                                                                                                    |
|                            |                  |                                                                                                    |

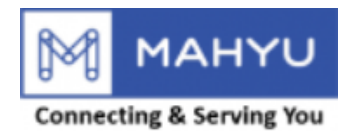

### **Edit Vehicle**

| Mahyu                        | ≣ 🗁 μ <sup>3</sup> 😔 Tppjptest202207                                                                  |
|------------------------------|----------------------------------------------------------------------------------------------------|
| Tppjptest202207 Online       | 車両管理 車両の登録 Success adding vehicle data.                                                               |
| NAVIGATION                   | 車輛管理                                                                                                  |
| <b>幽</b> 市一ム                 | +車両の登録                                                                                                |
| ⑦ 1.会社情報管理 ~                 | Show 10 v entries                                                                                     |
| O a.会社のプロフィール                |                                                                                                    |
| O b. 担当者登録<br>O c. 相当者管理     | 車両名     け     ナンバープレート     け     製造年     け     車種     は     最大稽載量     は     国際輸送対応     は     編集     は |
| O d.ドライバー管理                  | TruckA-2000     Truck A-2000     2020     12     2,000 Kg     50.車両の編集をクリック                           |
| O e. 車両管理                    | Previous 1 Next                                                                                       |
| O f. ルート管理<br>O g. フライトルート管理 |                                                                                                    |
| ○<br>● 2.出荷スケジュール作成 く        |                                                                                                    |
| ┍ 3.受注                       |                                                                                                    |
| Q 4. 出荷状況の確認                 |                                                                                                    |
| 曲 5. 出荷履歴                    |                                                                                                    |
| Q 6. 発地国の通関状況                |                                                                                                    |
| Q 7.着地国の通関状況                 |                                                                                                    |
| ■倉庫管理                        |                                                                                                    |
| ☑ 全ての通知を表示                   |                                                                                                    |
| <b>i</b> FAQ                 |                                                                                                    |
| <i>■</i> ログアウト               |                                                                                                    |
|                              |                                                                                                    |
|                              |                                                                                                    |
|                              |                                                                                                    |
|                              |                                                                                                    |

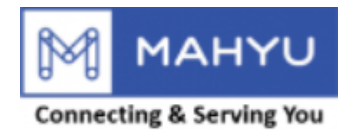

### **Edit Vehicle**

| Mahyu                      | ≡                        | ĝi ជ μ⊃ Ω <sup>3</sup> 💮 Tppjptest202207            |
|----------------------------|--------------------------|-----------------------------------------------------|
| Tppjptest202207            | 車両管理 車両の登録               |                                                     |
| NAVIGATION                 |                          | 車両の登録         X                                     |
| <b>幽</b> 木一ム               | + 車両の登録                  |                                                     |
| ☑ 1.会社情報管理 >               | ihow 10 v entries        |                                                     |
| O a.会社のプロフィール              |                          |                                                     |
| O b. 担当者登録                 | 車両名   1 ナンバープレート         |                                                     |
| O c. 担当者管理<br>O d. ドライバー管理 | TruckA-2000 Truck A-2000 | <sup>326年</sup><br>2020 <b>52.製造年を編集</b>            |
| O e.車両管理                   |                          | ■<br>車紙                                             |
| O f. ルート管理                 | •                        | 12 53 Ton数存编集 · · · · · · · · · · · · · · · · · · · |
| Og.フライトルート管理               |                          |                                                     |
| 🏙 2.出荷スケジュール作成 <           |                          | <sup>2,000</sup> 54.最大積載量を編集                        |
| ┍ 3.受注                     |                          | кg                                                  |
| Q、4. 出荷状況の確認               |                          | 国際輸送対応                                              |
| 曲 5. 出荷履歴                  |                          |                                                     |
| Q 6.発地国の通関状況               |                          |                                                     |
| Q 7.着地国の通関状況               |                          |                                                     |
| ■倉庫管理                      |                          |                                                     |
|                            |                          |                                                     |
| i faq                      |                          |                                                     |
| <i>∎</i> ログアウト             |                          |                                                     |
|                            |                          |                                                     |
|                            |                          | <sup>ジリセット</sup> 57.確認後、保存をクリック                     |

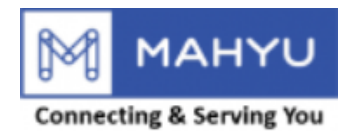

## **Delete Vehicle**

| Mahyu                      | ≣ 🛱 🏳 🖓 🚱 Tppjptest202207                                                                             |
|----------------------------|----------------------------------------------------------------------------------------------------|
| Tppjptest202207            | 車両管理 車両の登録 Success adding vehicle data.                                                               |
| NAVIGATION                 | 車輛管理                                                                                                  |
| <b>8</b> 8 市一ム             | +車両の登録                                                                                                |
| ☑ 1. 会社情報管理 >              | Show 10 v entries                                                                                     |
| O a.会社のプロフィール              |                                                                                                    |
| O b. 担当者登録<br>O c 扣当者管理    | 車両名     け     ナンバープレート     計     製造年     け     重種     計     最大積載量     け     国際輸送対応     は     編集     け |
| O d. ドライバー管理               | TruckA-2000     Truck A-2000     Truck A-2000     12     2,000 Kg     58.車両の削除をクリック                   |
| O e. 車両管理                  | Previous 1 Next                                                                                       |
| O f.ルート管理<br>O g.フライトルート管理 |                                                                                                    |
| 曲 2.出荷スケジュール作成 く           |                                                                                                    |
| ┍ 3.受注                     |                                                                                                    |
| Q 4. 出荷状況の確認               |                                                                                                    |
| 曲 5.出荷履歴                   |                                                                                                    |
| Q 6.発地国の通関状況               |                                                                                                    |
| Q 7.着地国の通関状況               |                                                                                                    |
| 自倉庫管理                      |                                                                                                    |
| ➡ 全ての通知を表示                 |                                                                                                    |
| i FAQ                      |                                                                                                    |
| <i>■</i> ログアウト             |                                                                                                    |
|                            |                                                                                                    |
|                            |                                                                                                    |
|                            |                                                                                                    |
|                            |                                                                                                    |

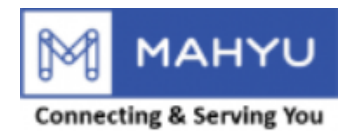

## **Delete Vehicle**

| Mahyu                      | ≡                     |               |                                |          | <u>B</u> | ස රූ <sup>3</sup> 🤯 Tppjptest202207 |
|----------------------------|-----------------------|---------------|--------------------------------|----------|----------|-------------------------------------|
| Tppjptest202207<br>Online  | 車両管理 車両の登録            |               |                                |          |          |                                     |
| NAVIGATION                 | 車輛管理                  |               | (?)                            |          |          |                                     |
| <b>鐙</b> ホーム               | + 車両の登録               |               | DeleteVehiele                  |          |          |                                     |
| ☑ 1.会社情報管理 ~               | ihow 10 🗸 entries     |               | Delete venicle                 |          |          | Search:                             |
| O a.会社のプロフィール              |                       |               | Delete Vehicle : TruckA-2000 ? |          |          |                                     |
| O b. 担当者登録<br>O c. 担当者管理   | <sup>車両名</sup> 1159.( | よいをクリックし車両を削除 | Delete Cancel                  |          | 国際輸送対応   | ↓↑ 編集 ↓↑                            |
| O d. ドライバー管理               | TruckA-2000 Truck     | A-2000 2020   | 12                             | 2,000 Kg | No       | C ×                                 |
| O e. 車両管理                  |                       |               |                                |          |          | Previous 1 Next                     |
| O f.ルート管理<br>O g.フライトルート管理 |                       |               |                                |          |          | •                                   |
| 🏥 2.出荷スケジュール作成 <           |                       |               |                                |          |          |                                     |
| ┍ 3.受注                     |                       |               |                                |          |          |                                     |
| Q 4. 出荷状況の確認               |                       |               |                                |          |          |                                     |
| 曲 5.出荷履歴                   |                       |               |                                |          |          |                                     |
| <b>Q</b> 6.発地国の通関状況        |                       |               |                                |          |          |                                     |
| Q 7.着地国の通関状況               |                       |               |                                |          |          |                                     |
| <b>會</b> 倉庫管理              |                       |               |                                |          |          |                                     |
| ☑ 全ての通知を表示                 |                       |               |                                |          |          |                                     |
| i FAQ                      |                       |               |                                |          |          |                                     |
| 🛢 ログアウト                    |                       |               |                                |          |          |                                     |
|                            |                       |               |                                |          |          |                                     |
|                            |                       |               |                                |          |          |                                     |
|                            |                       |               |                                |          |          |                                     |
|                            |                       |               |                                |          |          |                                     |

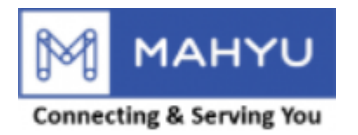

### **Route Management**

| Mahyu                                 | ≡                 |                         |    |        | Ø            | ф я     | 💮 Tpp-Jp-Test202206 |
|---------------------------------------|-------------------|-------------------------|----|--------|--------------|---------|---------------------|
| Tpp-Jp-Test202206                     | 国内輸送ルート           | 管理事前ルート登録               |    |        |              |         |                     |
| NAVIGATION                            | 国内輸送ルート           |                         |    |        |              |         |                     |
| <b>鉛</b> ホーム                          | ●国内輸送ルートの追加       | 1                       |    |        |              |         |                     |
| <ul> <li>② 1. 会社情報管理 ~</li> </ul>     | Show 10 ~ entries |                         |    |        |              | Search: |                     |
| O a.会社のプロフィール<br>O b. 担当者登録           | 発地                | ↓↑                      | 1ţ | 運賃 🔰   | 通貨 ↓↑        | 単位      | ↓↑ 編集 ↓↑            |
| O c.担当者管理                             | Koto Ku, Tokyo To | Taito Ku, Tokyo To      |    | 50.00  | Japanese Yen | Kg      | Ø                   |
| O d. ドライバー管理                          | Koto Ku, Tokyo To | Katsushika Ku, Tokyo To |    | 150.00 | Japanese Yen | Kg      |                     |
| O e.車両管理<br>O f.ルート管理 <b>( 60.ル</b> ー | -ト管理をクリック         | Sumida Ku, Tokyo To     |    | 120.00 | Japanese Yen | Kg      | C                   |
| O g.フライトルート管理                         | Koto Ku, Tokyo To | Arakawa Ku, Tokyo To    |    | 140.00 | Japanese Yen | Kg      | ß                   |
| 🏙 2.出荷スケジュール作成 <                      |                   |                         |    |        |              | F       | Previous 1 Next     |
| ┍ 3.受注                                | 4                 |                         |    |        |              |         | •                   |
| Q 4.出荷状況の確認                           |                   |                         |    |        |              |         |                     |
| <b>曲</b> 5. 出荷履歴                      |                   |                         |    |        |              |         |                     |
| Q 6. 発地国の通関状況                         |                   |                         |    |        |              |         |                     |

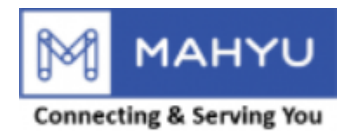

### **Route Management**

| Mahyu                                                  | =                 |                         |        | ()<br>()     | ≈ 4     | 💮 Tpp-Jp-Test202206 |
|--------------------------------------------------------|-------------------|-------------------------|--------|--------------|---------|---------------------|
| Tpp-Jp-Test202206                                      | 国内輸送ルート管理         | 事前ルート登録                 |        |              |         |                     |
|                                                        | 国内輸送ルート           |                         |        |              |         |                     |
| <b>務</b> 市一ム                                           | ◆国内輸送ルートの追加       | 61.国内輸送ルートの追加をクリ        | ック     |              |         |                     |
| ☑ 1. 会社情報管理 ~ ~                                        | Show 10 v entries |                         |        |              | Search: |                     |
| <ul> <li>O a. 会社のプロフィール</li> <li>O b. 担当者登録</li> </ul> | 発地↓↑              | 着地↓↓                    | 運賃 ↓↑  | 通貨 ↓↑        | 単位      | ↓↑ 編集 ↓↑            |
| O c. 担当者管理                                             | Koto Ku, Tokyo To | Taito Ku, Tokyo To      | 50.00  | Japanese Yen | Kg      |                     |
| O d. ドライバー管理                                           | Koto Ku, Tokyo To | Katsushika Ku, Tokyo To | 150.00 | Japanese Yen | Kg      | 8                   |
| O e. 単阿官理<br>O f. ルート管理                                | Koto Ku, Tokyo To | Sumida Ku, Tokyo To     | 120.00 | Japanese Yen | Kg      | ß                   |
| <b>O</b> g.フライトルート管理                                   | Koto Ku, Tokyo To | Arakawa Ku, Tokyo To    | 140.00 | Japanese Yen | Kg      |                     |
|                                                        |                   |                         |        |              |         | Previous 1 Next     |
| ┍ 3.受注                                                 | •                 |                         |        |              |         | •                   |
| Q 4.出荷状況の確認                                            |                   |                         |        |              |         |                     |
| <b>曲</b> 5.出荷履歴                                        |                   |                         |        |              |         |                     |
| Q 6.発地国の通関状況                                           |                   |                         |        |              |         |                     |

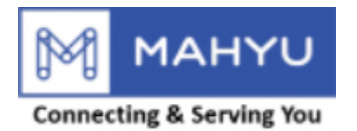

### **Route Management**

| Mahyu               | ≡                                |                              |                                     |    | ą | ۵     | Tpp-Jp-Test202206 |
|---------------------|----------------------------------|------------------------------|-------------------------------------|----|---|-------|-------------------|
| Tpp-Jp-Test202206   | 国内輸送ルート管理                        |                              |                                     |    |   |       |                   |
| NAVIGATION          | 国内輸送ルート                          | 国内輸送ルートの通                    | <u>自力口</u>                          |    | Ж |       |                   |
| <b>務</b> ホーム        | ◆国内輸送ルートの追加                      | 発地                           | 7                                   |    |   |       |                   |
| ☑ 1. 会社情報管理 ~ ~ ~   | Show 10 × entries                | 62.発地を確認                     |                                     |    |   | arch: |                   |
| O a.会社のプロフィール       |                                  | Koto Ku                      |                                     |    |   |       |                   |
| O b. 担当者登録          | 発地                               | 発地近くの空港                      |                                     |    |   | 単位    |                   |
| O c. 担当者管理          | Koto Ku, Tokyo To                | ΙΑΤΑ                         | 空港名                                 |    |   | Kg    | Ø                 |
| O d. ドライバー管理        | Koto Ku, Tokyo To                | HND                          | Tokyo International Airport(Haneda) |    |   | Kg    | Ø                 |
|                     | Koto Ku, Tokyo To                | IBR                          | Ibaraki Airport                     |    |   | Kg    | Ø                 |
| Og.フライトルート管理        | Koto Ku, Tokyo To                | NRT                          | Narita International Airport        |    |   | Kg    | Ø                 |
| 🏙 2.出荷スケジュール作成 <    |                                  | <sup>着地</sup> 63.着地の都設       | 道府県を選択                              |    |   |       | Previous 1 Next   |
| ┍ 3.受注              | •                                | 都安于日本之中                      |                                     |    | - |       | •                 |
| <b>Q</b> 4.出荷状況の確認  |                                  | 64. 有 地 の 巾 に<br>都 中 の 建 い … | と可利で選択                              |    | - |       |                   |
| 曲 5.出荷履歴            |                                  | 着地近くの空港                      |                                     |    |   |       |                   |
| Q 6. 発地国の通関状況       |                                  | IATA                         | Airport Name                        |    |   |       |                   |
| O e. 車両管理           |                                  | 運賃 65.運賃を入た                  |                                     |    |   |       |                   |
| O f. ルート管理          |                                  |                              | Japanese ten Kg                     |    | - |       |                   |
| Og.フライトルート管理        |                                  |                              |                                     |    |   |       |                   |
| 曲 2.出荷スケジュール作成 <    |                                  | CUTZWE                       | 67.確認後、保存をクリック                      | 四個 | 存 |       |                   |
| ┍ 3. 受注             |                                  |                              |                                     |    |   |       |                   |
| <b>Q</b> 4.出荷状況の確認  |                                  |                              |                                     |    |   |       |                   |
| 曲 5. 出荷履歴           |                                  |                              |                                     |    |   |       |                   |
| <b>〇</b> 6 発地国の通関状況 | Copyright 2019 Manyu LLC. All Ri | gnts keservea.               |                                     |    |   |       | Version 2.1.0     |

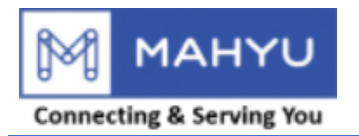

#### **Edit Route**

| Mahyu                                                  | =                 |                         |        | Ø            | ₽ Q     | 💮 Tpp-Jp-Test202206 |
|--------------------------------------------------------|-------------------|-------------------------|--------|--------------|---------|---------------------|
| Tpp-Jp-Test202206                                      | 国内輸送ルート管理         | 事前ルート登録                 |        |              |         |                     |
| NAVIGATION                                             | 国内輸送ルート           |                         |        |              |         |                     |
| <b>鐙</b> 木一ム                                           | ◆国内輸送ルートの追加       |                         |        |              |         |                     |
| ☞ 1.会社情報管理 ~                                           | Show 10 v entries |                         |        |              | Search: |                     |
| <ul> <li>○ a. 会社のプロフィール</li> <li>○ b. 担当者登録</li> </ul> | 発地↓↑              | 着地↓↓                    | 運賃 ↓↑  | 通貨 🛛 🕸       | 単位      | ↓↑ 編集 ↓↑            |
| O c. 担当者管理                                             | Koto Ku, Tokyo To | Taito Ku, Tokyo To      | 50.00  | Jap 68.JL-10 | D編集をク   | ሀック 🗾 🖉             |
| O d. ドライバー管理                                           | Koto Ku, Tokyo To | Katsushika Ku, Tokyo To | 150.00 | Japanese Yen | Kg      | 8                   |
| O e. 甲阿官埋<br>O f. ルート管理                                | Koto Ku, Tokyo To | Sumida Ku, Tokyo To     | 120.00 | Japanese Yen | Kg      | 8                   |
| Og.フライトルート管理                                           | Koto Ku, Tokyo To | Arakawa Ku, Tokyo To    | 140.00 | Japanese Yen | Kg      | 8                   |
| 🏙 2.出荷スケジュール作成 <                                       |                   |                         |        |              |         | Previous 1 Next     |
| ┍ 3.受注                                                 | •                 |                         |        |              |         | •                   |
| <b>Q</b> 4.出荷状況の確認                                     |                   |                         |        |              |         |                     |
| 曲 5.出荷履歴                                               |                   |                         |        |              |         |                     |
| Q 6. 発地国の通関状況                                          |                   |                         |        |              |         |                     |

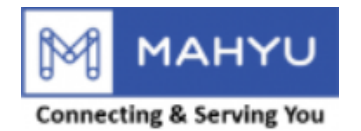

#### **Edit Route**

| Mahyu                                  | ≡                                     |                              |                                            |       |     | Q  | i ⊨ ¢ <mark>3</mark> ( | Tppjptest202207 |
|----------------------------------------|---------------------------------------|------------------------------|--------------------------------------------|-------|-----|----|------------------------|-----------------|
| Tppjptest202207                        | 国内輸送ルート管理事前ルート登録                      |                              |                                            |       |     |    |                        |                 |
| NAVIGATION                             |                                       | Edit Route                   |                                            | Х     |     |    |                        |                 |
| <b>幽</b> 木一ム                           | ◆国内輸送ルートの追加                           | 発地                           |                                            |       |     |    |                        |                 |
| <ul> <li>② 1. 会社情報管理 ~</li> </ul>      | Show 10 v entries                     | Roto Ru, Tokyo To<br>発地近くの空港 |                                            |       |     |    | Search:                |                 |
| O a. 会社のプロフィール                         | 究地                                    | IATA                         | 空港名                                        |       | 11  | 単位 | Lt ¥                   | 「集」             |
| 0 b. 担当有登録<br>0 c. 担当者管理               | Koto Ku, Tokyo To Sumida Ku, Tokyo To | HND                          | Tokyo International Airport(Haneda)        |       | Yen | Kg | ľ                      | 2 x             |
| O d. ドライバー管理                           |                                       | IBR                          | Ibaraki Airport                            |       |     |    | Previ                  | ous 1 Next      |
| O e.車両管理<br>O f.ルート管理                  |                                       | NRT                          | Narita International Airport               |       |     |    |                        |                 |
| O g. フライトルート管理                         |                                       | 着地                           |                                            |       |     |    |                        |                 |
| 🏥 2.出荷スケジュール作成 🗸                       |                                       | Sumida Ku, Tokyo             | Го                                         |       |     |    |                        |                 |
| ┍ 3.受注                                 |                                       | 着地近くの空港                      | 売業々                                        |       |     |    |                        |                 |
| Q 4. 出荷状況の確認                           |                                       | HND                          | 도준수<br>Tokyo International Airport(Haneda) |       |     |    |                        |                 |
| 曲 5.出荷履歴                               |                                       | IBR                          | Ibaraki Airport                            |       |     |    |                        |                 |
| Q 6. 発地国の通関状況                          |                                       | NRT                          | Narita International Airport               |       |     |    |                        |                 |
| Q 7.着地国の通関状況                           |                                       | 運賃                           | 通貨                                         | 単位    |     |    |                        |                 |
| ■倉庫管理                                  | 69.運賃のみ変更が可能                          |                              | Japanese Yen 💌                             | Kg 👻  |     |    |                        |                 |
| ➡ 全ての通知を表示                             |                                       |                              |                                            |       |     |    |                        |                 |
| i faq                                  |                                       | <b>ご</b> リセット                | 70.変史後、保存をクリッ?                             | クトの日本 |     |    |                        |                 |
| <i>目</i> ログアウト                         |                                       |                              |                                            |       |     |    |                        |                 |
|                                        |                                       |                              |                                            |       |     |    |                        |                 |
|                                        |                                       |                              |                                            |       |     |    |                        |                 |
|                                        |                                       |                              |                                            |       |     |    |                        |                 |
| https://www.mshur.com/tespenartar/inda | shet.                                 |                              |                                            |       |     |    |                        |                 |

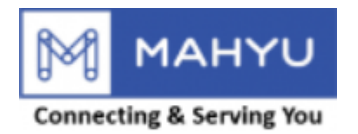

#### **Delete Route**

| Mahyu                       | =                 |                             |    |     |            |        |              |        | Q     | ζ α     | 🛛 🔞 Tppjpte | est202207 |
|-----------------------------|-------------------|-----------------------------|----|-----|------------|--------|--------------|--------|-------|---------|-------------|-----------|
| Tppjptest202207<br>• Online | 国内輸送ルート管理事前ルート登   | 绿                           |    |     |            |        |              |        |       |         |             |           |
| NAVIGATION                  | 国内輸送ルート           |                             |    |     |            |        |              |        |       |         |             |           |
| <b>88</b> 市一ム               | ◆国内輸送ルートの追加       |                             |    |     |            |        |              |        |       |         |             |           |
| ☑ 1.会社情報管理 ~                | Show 10 v entries |                             |    |     |            |        |              |        |       | Search: |             |           |
| O a.会社のプロフィール               |                   | 1†                          | 差恤 | 1t. | <b>運</b> 賃 | It     | 福告           | It     | 田位    | It      | 炬隼          | It        |
| O b. 担当者登録                  | 7545              | +1<br>Curride Viu Teluie Te |    | +1  | 建員         | +1     |              | ••     |       |         |             | +1        |
| O c. 担当者管理                  | κότο κα, Τοκύο Το | Sumida ku, Tokyo To         |    |     |            | 250.00 | Japanese rer | /1.//- | 、の削除を | クリック    | × *         |           |
| O e. 車両管理                   |                   |                             |    |     |            |        |              |        |       |         | Previous 1  | Next      |
| O f.ルート管理                   |                   |                             |    |     |            |        |              |        |       |         |             |           |
| Og.フライトルート管理                |                   |                             |    |     |            |        |              |        |       |         |             |           |
|                             |                   |                             |    |     |            |        |              |        |       |         |             |           |
| ┍ 3.受注                      |                   |                             |    |     |            |        |              |        |       |         |             |           |
| Q 4. 出荷状況の確認                |                   |                             |    |     |            |        |              |        |       |         |             |           |
| 曲 5.出荷履歴                    |                   |                             |    |     |            |        |              |        |       |         |             |           |
| Q 6.発地国の通関状況                |                   |                             |    |     |            |        |              |        |       |         |             |           |
| Q 7.着地国の通関状況                |                   |                             |    |     |            |        |              |        |       |         |             |           |
| ■倉庫管理                       |                   |                             |    |     |            |        |              |        |       |         |             |           |
| ▶ 全ての通知を表示                  |                   |                             |    |     |            |        |              |        |       |         |             |           |
| i faq                       |                   |                             |    |     |            |        |              |        |       |         |             |           |
| ログアウト                       |                   |                             |    |     |            |        |              |        |       |         |             |           |
|                             |                   |                             |    |     |            |        |              |        |       |         |             |           |
|                             |                   |                             |    |     |            |        |              |        |       |         |             |           |
|                             |                   |                             |    |     |            |        |              |        |       |         |             |           |
|                             |                   |                             |    |     |            |        |              |        |       |         |             |           |
|                             |                   |                             |    |     |            |        |              |        |       |         |             |           |

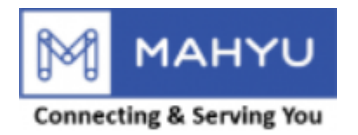

#### **Delete Route**

| Mahyu                        | ≡                 |                                                          | 随 🏳 🎝 😁 Tppjptest202207 |
|------------------------------|-------------------|----------------------------------------------------------|-------------------------|
| Tppjptest202207 Online       | 国内輸送ルート管理事前ルート登録  |                                                          |                         |
| NAVIGATION                   | 国内輸送ルート           | (?)                                                      |                         |
| <b>8</b> 市一ム                 | ◆国内輸送ルートの追加       | Delete Pouto                                             |                         |
| ☑ 1.会社情報管理 ~                 | Show 10 V entries | Delete Route                                             | Search:                 |
| O a. 会社のプロフィール<br>O b. 相当者登録 | 発地 コン (土い)        | Delete Route : Koto Ku, Tokyo To - Sumida Ku, Tokyo To ? | 単位 lt 編集 lt             |
| O c. 担当者管理                   | Koto Ku, Tokyo To | をクリックしルートを削除 Delete Cancel                               | Kg Z X                  |
| O d. ドライバー管理<br>O e.車両管理     |                   |                                                          | Previous 1 Next         |
| O f. ルート管理                   |                   |                                                          |                         |
| Og. ノライトルート管理                |                   |                                                          |                         |
|                              |                   |                                                          |                         |
| Q 4. 出荷状況の確認                 |                   |                                                          |                         |
| 曲 5. 出荷履歴                    |                   |                                                          |                         |
| Q 6.発地国の通関状況                 |                   |                                                          |                         |
| Q 7.着地国の通関状況                 |                   |                                                          |                         |
| ■ 倉庫管理                       |                   |                                                          |                         |
| ☑ 全ての通知を表示                   |                   |                                                          |                         |
| i faq                        |                   |                                                          |                         |
| ┛ ログアウト                      |                   |                                                          |                         |
|                              |                   |                                                          |                         |
|                              |                   |                                                          |                         |
|                              |                   |                                                          |                         |

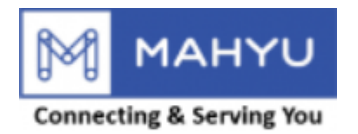

#### **Delete Route**

| Pojies202207<br>occ         国内輸送ルート管理 事前ルート登録           ID内輸送ルート         ID内輸送ルート           A.A.         ID内輸送ルート           A.A.         ID内輸送ルートの泊加           A.A.         ID目気輸送ルートの泊加           A.A.         ID目気輸送ルートの泊加           A.A.         ID目転           A.A.         ID目転           A.A.         ID目転           A.A.         ID目転           A.A.         ID目転           B.ID         ID目転           Storu         IDI         IEIT           Storu         IDI         IEIT           B.B.B.B.Saf#         Coute: Koto Ku, Tokyo To - Tama Shi, Tokyo To data deleted.         IIII 編集           B.B.B.B.Saf#         Coute: Koto Ku, Tokyo To - Tama Shi, Tokyo To data deleted.         IIIIIIIIIIIIIIIIIIIIIIIIIIIIIIIIIIII                                                                                                    | ppjptest202207 |
|----------------------------------------------------------------------------------------------------|----------------|
| Image: Second Second Sec |                |
| ● ホーム       ● 住口林送ルートの協加       Deleted!         ● ふ 会社のプロフィール       ● た田当省管理       ● た田当省管理       ● た日当省管理       ● た日当者管理       ● たいをクリックレルートの削除が完了       ● 「● ● ● ● ● ● ● ● ● ● ● ● ● ● ● ● ● ●                                                                                                     |                |
| <ul> <li>Og.フライトルート管理</li> <li>論 2.出荷スケジュール作成 &lt;</li> <li>→ 3.受注</li> <li>Q 4.出荷状況の確認</li> </ul>                                                                                                    | US Next        |
| Q 4.出荷状況の確認                                                                                                    |                |
| <ul> <li>         第 5. 出荷履歴         Q 6.発地国の通関状況         Q 7.着地国の通関状況         </li> </ul>                                                                                                    |                |
| <ul> <li>■ 倉庫管理</li> <li>■ 全ての通知を表示</li> <li>i FAQ</li> <li>■ ログアウト</li> </ul>                                                                                                    |                |

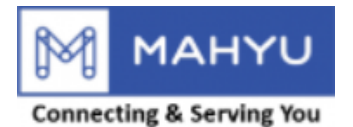

# Flight Route Management

| Mahyu                      | =                 |            |                         |    |       |     | 4 a     | <b>.</b> | Tpp-Jp-Test | 202206     |
|----------------------------|-------------------|------------|-------------------------|----|-------|-----|---------|----------|-------------|------------|
| Tpp-Jp-Test202206          | フライトルート管          | 育理 事前ルート登録 |                         |    |       |     |         |          |             |            |
| NAVIGATION                 | 国内輸送ルート           |            |                         |    |       |     |         |          |             |            |
| <b>8</b> 8 木一ム             | ◆国内輸送ルートの追加       |            |                         |    |       |     |         |          |             |            |
| ☑ 1. 会社情報管理 ~              | Show 10 v entries | _          |                         |    |       |     | Search: |          |             |            |
| O a.会社のプロフィール<br>O b.担当者登録 | 航空会社↓↓            | フライトNo. 👫  | 航空機タイプ                  | 11 | 発地空港  | lt. | 着地空港    | 11       | 編集          | <b>↓</b> ↑ |
| O c. 担当者管理                 | ANA 🝞             | ANA103     | Boeng 777 - Boeing 777  |    | NRT 🕜 |     | JFK 🝞   |          | × 2         |            |
| O d. ドライバー管理               | JAL 😮             | JAL2055    | Airbus 350 - Airbus 350 |    | HND 🕜 |     | LAX 😮   |          | <b>X</b>    | J          |
| O e. 車両管理<br>O f. ルート管理    | UA 😧              | UA2011     | B-787 - Boeing 787      |    | NRT 🕜 |     | LAX 😮   |          | <b>x</b>    |            |
| Og.フライトルート管理               | 74.フライトルート管理を     | :クリック      |                         |    |       |     |         | Previous | 1 N         | lext       |
| 🏙 2.出荷スケジュール作成 <           | 4                 |            |                         |    |       |     |         |          |             | Þ          |
| ┍ 3.受注                     |                   |            |                         |    |       |     |         |          |             |            |
| <b>Q</b> 4. 出荷状況の確認        |                   |            |                         |    |       |     |         |          |             |            |
| <b>鱛</b> 5. 出荷履歴           |                   |            |                         |    |       |     |         |          |             |            |
| Q 6.発地国の通関状況               |                   |            |                         |    |       |     |         |          |             |            |

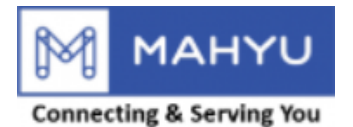

# Flight Route Management

| Mahyu                                                  | =                 |            |                         |    |       |    | 4 a     |          | 「pp-Jp-Test | 202206     |
|--------------------------------------------------------|-------------------|------------|-------------------------|----|-------|----|---------|----------|-------------|------------|
| Tpp-Jp-Test202206                                      | フライトルート管          | 管理 事前ルート登録 |                         |    |       |    |         |          |             |            |
| NAVIGATION                                             | 国内輸送ルート           |            |                         |    |       |    |         |          |             |            |
| <b>鐙</b> 木一ム                                           | ◆国内輸送ルートの追加       | 75.国際輸送    | ミルートの追加をクリック            |    |       |    |         |          |             |            |
| ☞ 1.会社情報管理 ~                                           | Show 10 v entries |            |                         |    |       |    | Search: |          |             |            |
| <ul> <li>○ a. 会社のプロフィール</li> <li>○ b. 担当者登録</li> </ul> | 航空会社↓↓            | フライトNo. 🎼  | 航空機タイプ                  | ĴĴ | 発地空港  | 1t | 着地空港    | J†       | 編集          | <b>↓</b> ↑ |
| O c. 担当者管理                                             | ANA 😮             | ANA103     | Boeng 777 - Boeing 777  |    | NRT 😮 |    | JFK 😮   |          | <b>X</b>    |            |
| Od.ドライバー管理                                             | JAL 🝞             | JAL2055    | Airbus 350 - Airbus 350 |    | HND 😢 |    | LAX 😮   |          | <b>X</b>    |            |
| O e. 申向管埋<br>O f. ルート管理                                | UA 😮              | UA2011     | B-787 - Boeing 787      |    | NRT 🔞 |    | LAX 😮   |          | C ×         | J          |
| Og.フライトルート管理                                           |                   |            |                         |    |       |    |         | Previous | 1 N         | lext       |
| 曽 2.出荷スケジュール作成 <                                       | 4                 |            |                         |    |       |    |         |          |             | •          |
| ┍ 3.受注                                                 |                   |            |                         |    |       |    |         |          |             |            |
| <b>Q</b> 4. 出荷状況の確認                                    |                   |            |                         |    |       |    |         |          |             |            |
| 曲 5.出荷履歴                                               |                   |            |                         |    |       |    |         |          |             |            |
| Q 6.発地国の通関状況                                           |                   |            |                         |    |       |    |         |          |             |            |

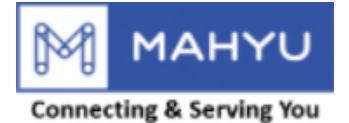

## Flight Route Management

| Mahyu                                   | ≡                                                                                                    |
|-----------------------------------------|----------------------------------------------------------------------------------------------------|
| Tppjptest202207                         | フライトルート管理 事前ルート登録                                                                                                    |
| NAVIGATION                              | Add Route X<br>国内輸送ルート                                                                                                    |
| <b>8</b> 8 末一ム                          |                                                                                                    |
| ⑦ 1.会社情報管理 ~                            | Show 10 v entries                                                                                                    |
| O a. 会社のプロフィール                          | ガロン                                                                                                    |
| O c. 担当者管理                              |                                                                                                    |
| O d. ドライバー管理                            | Kg     Japanese     78.単位と通貨を確認                                                                                                    |
| O f. ルート管理                              |                                                                                                    |
| Og.フライトルート管理                            | → 新聞の「「「「」」」」」」」」」」」」 (● 10.運賃適用重量と航空貨物運賃を登録                                                                                                    |
| 曲 2.出荷スケジュール作成 <                        | 運賃適用重量 (Kg) 航空貨物運賃 (Japanese Yen) 追加                                                                                                    |
| ┍ 3.受注                                  |                                                                                                    |
| Q 4. 出荷状況の確認                            |                                                                                                    |
| 曲 5.出荷履歴                                | 80. 通関手数料を入力<br>Japanese Yen                                                                                                    |
| Q 6.発地国の通関状況                            |                                                                                                    |
| Q 7.着地国の通関状況                            | 81. 青規作成科を入力 Japanese Yen                                                                                                    |
| <b>會</b> 倉庫管理                           | $ $                                                                                                    |
| ▶ 全ての通知を表示                              |                                                                                                    |
| i faq                                   | Solution (1995) - Solution (1995) - S |
| <i>目</i> ログアウト                          | フライトルートが登録されていたい提会け、Mabyurを連絡し、登録を佐頼してください。                                                                                                    |
|                                         | 「フノー」が「か豆球Cit Cvない場合は、Manyu、Ei相び、豆球で払減してんとい。                                                                                                    |
|                                         |                                                                                                    |
|                                         |                                                                                                    |
| https://www.mahvu.com/transporter/index |                                                                                                    |

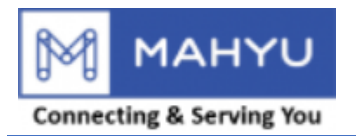

# **Edit Flight Route**

| Mahyu                                                  | =                 |           |                         |    |         | 4 a Ø   | 😨 TI     | pp-Jp-Test202206 |
|--------------------------------------------------------|-------------------|-----------|-------------------------|----|---------|---------|----------|------------------|
| Tpp-Jp-Test202206                                      | フライトルート           | ・管理 事前ルート | 登録                      |    |         |         |          |                  |
|                                                        | 国内輸送ルート           |           |                         |    |         |         |          |                  |
| <b>務</b> 木一ム                                           | ◆国内輸送ルートの追        | ЬП        |                         |    |         |         |          |                  |
| ☑ 1. 会社情報管理 →                                          | Show 10 v entries |           |                         |    |         | Search: |          |                  |
| <ul> <li>○ a. 会社のプロフィール</li> <li>○ b. 担当者登録</li> </ul> | 航空会社 ↓↑           | フライトNo.   | ↓↑ 航空機タイプ               | J† | 発地空港    | 着地空港    | 1t       | 編集 ↓↑            |
| O c. 担当者管理                                             | ANA 📀             | ANA103    | Boeng 777 - Boeing 777  |    | 84.フライト | ルートの編集を | クリック     |                  |
| O d. ドライバー管理                                           | JAL 😮             | JAL2055   | Airbus 350 - Airbus 350 |    | HND 📀   | LAX 😧   |          | <b>Z</b> ×       |
| O e.車両管理<br>O f.ルート管理                                  | UA 😧              | UA2011    | B-787 - Boeing 787      |    | NRT 🝞   | LAX 😮   |          | <pre></pre>      |
| Og.フライトルート管理                                           |                   |           |                         |    |         |         | Previous | 1 Next           |
| 🏙 2.出荷スケジュール作成 <                                       | 4                 |           |                         |    |         |         |          | <b>F</b>         |
| ┍ 3.受注                                                 |                   |           |                         |    |         |         |          |                  |
| Q 4. 出荷状況の確認                                           |                   |           |                         |    |         |         |          |                  |
| <b>曲</b> 5.出荷履歴                                        |                   |           |                         |    |         |         |          |                  |
| Q 6. 発地国の通関状況                                          |                   |           |                         |    |         |         |          |                  |

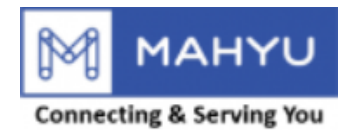

# **Edit Flight Route**

| Mahyu                        | ≡                    |                                        |              | Į              | ی 🟳 کے 😓 🕲 Tppjptest202207 |
|------------------------------|----------------------|----------------------------------------|--------------|----------------|----------------------------|
| Tppjptest202207              | フライトルート管理事前ルート登録     | -                                      |              |                |                            |
|                              |                      | Edit Route                             | x            |                |                            |
| <b>務</b> 木一人                 | ▲ 国内絵光ルートの追加         | 航空会社名*                                 |              |                |                            |
|                              |                      | ANA - All Nippon Airlines              |              |                |                            |
|                              | Show 10 v entries    | フライト№.*                                |              |                | Search:                    |
| O a. 会社のフロフィール<br>O b. 担当者登録 | 航空会社 け フライトNo.       | ANA 505                                |              | ↓↑ <b>着地空港</b> | 」、「「「「「」」」」<br>は「「編集」」」    |
| O c. 担当者管理                   | ANA 😧 ANA 505        | 発地 *                                   |              | CNX 🕑          |                            |
| O d. ドライバー管理                 |                      | NRT - Narita International Airport     |              |                | Previous 1 Next            |
|                              | -                    | 着地 *                                   |              |                |                            |
| O g. フライトルート管理               |                      | CNX - Chiang Mai International Airport |              |                |                            |
|                              |                      | 単位* 通貨*                                |              |                |                            |
| ┍ 3.受注                       |                      | Kg 🔻 Japanese Yen                      | •            |                |                            |
|                              |                      | 航空運賃 *                                 |              |                |                            |
|                              |                      | + 新しく追加する                              |              |                |                            |
| 曲 5. 出荷履歴                    | 85 渾賃適田臿量と航空貨物運賃を編集  |                                        | 10 to 1      |                |                            |
| Q 6. 発地国の通関状況                | 05.足見近川主主に加工具物足具で幅米  | には の の に の に の の の の の の の の の の の の の |              |                |                            |
| Q 7. 着地国の通関状況                |                      | 1,001                                  | •            |                |                            |
| ■倉庫管理                        |                      |                                        | _            |                |                            |
| ☑ 全ての通知を表示                   | 86 通期千粉料友纪佳          | 通関手数料*                                 | 通貨           |                |                            |
| <b>i</b> FAQ                 | 00. 週因子奴科を補未         |                                        | Japanese Yen |                |                            |
|                              | 87.書類作成料を編集          | - 書類作成料 (AWB、その他) *                    | 通貨           |                |                            |
|                              |                      | 10,000                                 | Japanese ten |                |                            |
|                              | 88.飛行ルートがアクティブか否かを編集 | 行ルートはアクティブですか?                         | _            |                |                            |
|                              |                      |                                        |              |                |                            |
|                              |                      | 🕞 リセット 89.確認後、保存をクリ                    | ック 🛑 🦛 📃     |                |                            |
|                              |                      |                                        |              |                |                            |

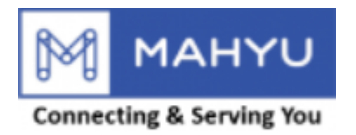

# **Delete Flight Route**

| Mahyu                                                  | ≡                 |            |                         |    | <u>a</u> | Д Я     | 💮 Tpp-Jp-Test202206 |
|--------------------------------------------------------|-------------------|------------|-------------------------|----|----------|---------|---------------------|
| Tpp-Jp-Test202206                                      | フライトルート           | 管理 事前儿一下登録 |                         |    |          |         |                     |
|                                                        | 国内輸送ルート           |            |                         |    |          |         |                     |
| <b>務</b> 木一ム                                           | ◆国内輸送ルートの追        | ba         |                         |    |          |         |                     |
| <ul> <li>☑ 1. 会社情報管理 →</li> </ul>                      | Show 10 ~ entries |            |                         |    |          | Search: |                     |
| <ul> <li>O a. 会社のプロフィール</li> <li>O b. 担当者登録</li> </ul> | 航空会社              | フライトNo. ↓↑ | 航空機タイプ                  | 11 | 発地空港 ↓↑  | 着地空港    | ↓ 編集 ↓ ↓            |
| O c. 担当者管理                                             | ANA 😧             | ANA103     | Boeng 777 - Boeing 777  |    | 90.フライトノ | レートの削除  | をクリック 📑             |
| O d. ドライバー管理                                           | JAL 😧             | JAL2055    | Airbus 350 - Airbus 350 |    | HND 😧    | LAX 😮   | <b>Z</b> ×          |
| O e. 車両管理<br>O f. ルート管理                                | UA 😧              | UA2011     | B-787 - Boeing 787      |    | NRT 🕜    | LAX 😮   | <b>X</b>            |
| O g.フライトルート管理                                          |                   |            |                         |    |          |         | Previous 1 Next     |
| 🏙 2.出荷スケジュール作成 <                                       | •                 |            |                         |    |          |         | •                   |
| ┍ 3.受注                                                 |                   |            |                         |    |          |         |                     |
| <b>Q</b> 4. 出荷状況の確認                                    |                   |            |                         |    |          |         |                     |
| <b>曲</b> 5.出荷履歴                                        |                   |            |                         |    |          |         |                     |
| Q 6. 発地国の通関状況                                          |                   |            |                         |    |          |         |                     |

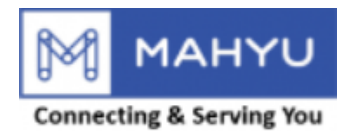

# **Delete Flight Route**

| Mahyu                    | =                 |                                       | 며 1월  | لم Tppjptest202207 |
|--------------------------|-------------------|---------------------------------------|-------|--------------------|
| Tppjptest202207          | フライトルート管理 事前ルート登録 |                                       |       |                    |
| NAVIGATION               | 国内輸送ルート           | (?)                                   |       |                    |
| <b>鐙</b> 木一ム             | + 国内輸送ルートの追加      | Delete Pouto                          |       |                    |
| ⑦ 1.会社情報管理 ~             | Show 10 v entries | Delete Route                          | Sear  | th:                |
| O a.会社のプロフィール            | 航空复               | Delete Route : ANA 505 - NRT -> CNX ? | 着地空港  | 編集 ↓↑              |
| O b. 担当者登録<br>O c. 担当者管理 | 91.はいをクリックし、      | フライトルートを削除                            | CNX 😧 | C ×                |
| O d.ドライバー管理              |                   |                                       |       | Previous 1 Next    |
| O e. 車両管理<br>O f. ルート管理  | ×                 |                                       |       | •                  |
| O g.フライトルート管理            |                   |                                       |       |                    |
| ● 2.出荷スケジュール作成 <         |                   |                                       |       |                    |
| ┍ 3.受注                   |                   |                                       |       |                    |
| Q 4. 出荷状況の確認             |                   |                                       |       |                    |
| 曲 5.出荷履歴                 |                   |                                       |       |                    |
| Q 6. 発地国の通関状況            |                   |                                       |       |                    |
| Q 7.着地国の通関状況             |                   |                                       |       |                    |
| ■倉庫管理                    |                   |                                       |       |                    |
| ➡ 全ての通知を表示               |                   |                                       |       |                    |
| i faq                    |                   |                                       |       |                    |
| 』ログアウト                   |                   |                                       |       |                    |
|                          |                   |                                       |       |                    |
|                          |                   |                                       |       |                    |
|                          |                   |                                       |       |                    |
|                          |                   |                                       |       |                    |

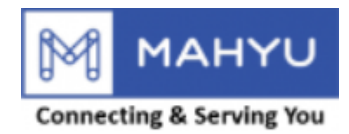

## **Delete Flight Route**

| Mahyu                                                                                            | =                 |                                            |      | <b>₽ Δ</b> | Tppjptest202207 |
|--------------------------------------------------------------------------------------------------|-------------------|--------------------------------------------|------|------------|-----------------|
| Tppjptest202207                                                                                  | フライトルート管理事前ルート登録  |                                            |      |            |                 |
| NAVIGATION                                                                                       | 国内輸送ルート           |                                            |      |            |                 |
| <b>鐙</b> 木一ム                                                                                     | + 国内輸送ルートの追加      | Deleted                                    |      |            |                 |
| ☑ 1.会社情報管理 ✓                                                                                     | Show 10 V entries | Deleted:                                   |      | Search:    |                 |
| <ul> <li>O a. 会社のプロフィール</li> <li>O b. 担当者登録</li> <li>O c. 担当者管理</li> <li>O d. ドライバー管理</li> </ul> | 航空会社 91.はいをクリックし  | Route : ANA 505 - NRT -> CNX data deleted. | 着地空港 |            | <b>編集</b> 11    |
| O e. 車両管理                                                                                        |                   |                                            |      |            | Previous Next   |
| O f. ルート管理<br>O g. フライトルート管理                                                                     |                   |                                            |      |            |                 |
| 曲 2.出荷スケジュール作成 <                                                                                 |                   |                                            |      |            |                 |
| ₱ 3.受注                                                                                           |                   |                                            |      |            |                 |
| Q 4. 出荷状況の確認                                                                                     |                   |                                            |      |            |                 |
| 曲 5. 出荷履歴                                                                                        |                   |                                            |      |            |                 |
| Q 6. 発地国の通関状況                                                                                    |                   |                                            |      |            |                 |
| Q 7.着地国の通関状況                                                                                     |                   |                                            |      |            |                 |
| ■倉庫管理                                                                                            |                   |                                            |      |            |                 |
| ▼ 全ての通知を表示                                                                                       |                   |                                            |      |            |                 |
| i faq                                                                                            |                   |                                            |      |            |                 |
| <i>■</i> ログアウト                                                                                   |                   |                                            |      |            |                 |